## 國立臺灣師範大學

## (VPN)連線程式使用說明 V1.0 For Android

National Taiwan Normal University

Virtual private network connection instruction using Android (V1.0)

1. 於 Google Play 中搜尋關鍵字「F5 access」,可找到「F5 Access」 APP,安裝後並開啟。

Open Google Play on Android and make search and browse **F5** access **J** to download, execute it after installation.

| ııl 24.9KB/s 🤶 🕽 | 🕨 🕶 🖪 🌵 💬 09:25                                                                                                    | Ø 👁 81 🖉                                                                                                    | % 🗾                                                                                                    |
|------------------|----------------------------------------------------------------------------------------------------|----------------------------------------------------------------------------------------------------|----------------------------------------------------------------------------------------------------|
| ← f5             | access                                                                                                    |                                                                                                    | Ļ                                                                                                    |
|                  | F <b>5 Access</b><br>F5 Networks Inc.<br>鹀<br>4.0★(751 ♣) • 10萬 ±                                                                                                    |                                                                                                    |                                                                                                    |
|                  | Date     Date     Date     Date       Control     Endpoil     Endpoil     Endpoil       Control     Endpoil     Endpoil     Endpoil       Control     Endpoil     Endpoil     Endpoil       Control     Endpoil     Endpoil     Endpoil       Name     Endpoil     Endpoil     Endpoil       Name     Endpoil     Endpoil     Endpoil       Name     Endpoil     Endpoil     Endpoil       Name     Endpoil     Endpoil     Endpoil       Name     Endpoil     Endpoil     Endpoil       Name     Endpoil     Endpoil     Endpoil       Add     Endpoil     Endpoil     Endpoil       Add     Endpoil     Endpoil     Endpoil | Constants of the second activity of the second activity of the | Bayes the PP -      Copyright by     Copyright by |
| 更多               | ;資訊 安                                                                                                    | 裝                                                                                                    |                                                                                                    |
| 更多結果             |                                                                                                    | 更                                                                                                    | 3                                                                                                    |
| VPN<br>(r)       | <b>VPN免費上網和IP地</b><br>Neiss Jody<br>4.4*                                                                                                    | 址更換                                                                                                    | •                                                                                                    |
| CTT              | Super VPN - 免費秒<br>SuperVPN Inc<br>4.6*                                                                                                    | 重VP                                                                                                    | :                                                                                                    |
|                  | F5 Networks Event A                                                                                                    | Арр                                                                                                    | :                                                                                                    |

2. 點選「設定伺服器」。

| Tap 「setu<br>I 4.52KB | ip server 」∘<br>B/s 奈 ❥ 🖤 🖬 🌵 🗭 09:26             | 🖾 👁 81% 🗾 |
|-----------------------|---------------------------------------------------|-----------|
|                       | 連線                                                |           |
|                       | F5 Access                                         |           |
|                       | 無可用的組態<br><sup>組態</sup><br>已中斷連線<br><sup>狀態</sup> |           |
|                       | \$●設定伺服器                                          |           |

3. 輸入組態名稱「ntnu」及伺服器 URL「<u>https://vpn.ntnu.edu.tw/</u>」 後,執行下一步。

Enter <sup>¬</sup>ntnu <sup>¬</sup> as configuration name and <sup>¬</sup><u>https://vpn.ntnu.edu.tw/</u> as server URL then tap <sup>¬</sup>next <sup>¬</sup>.

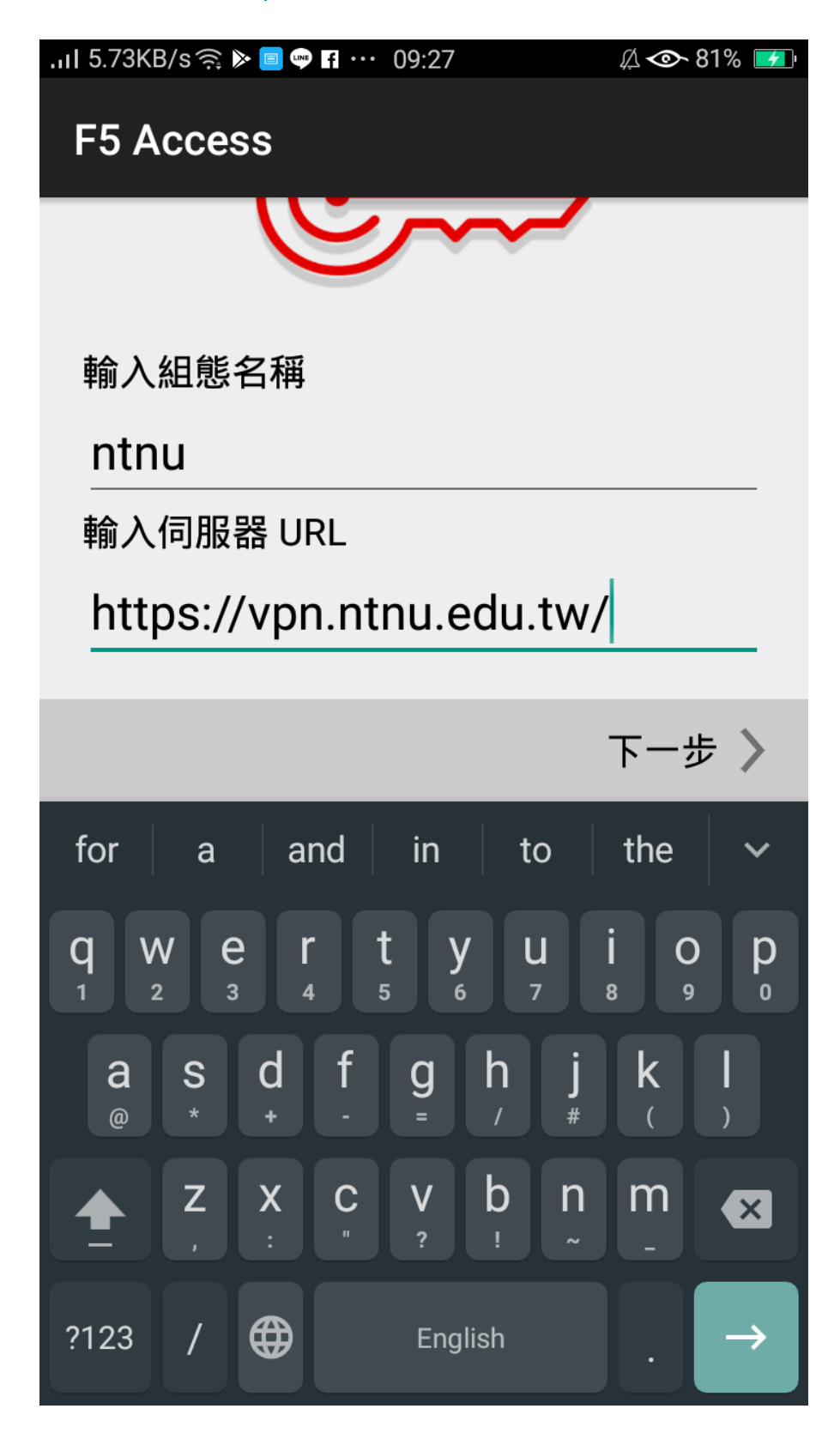

4. 開始「連線」並輸入您的「校務行政用單一帳號/密碼」後登入。 Enter your **College Username and Password** will then **connect you to** the campus network.

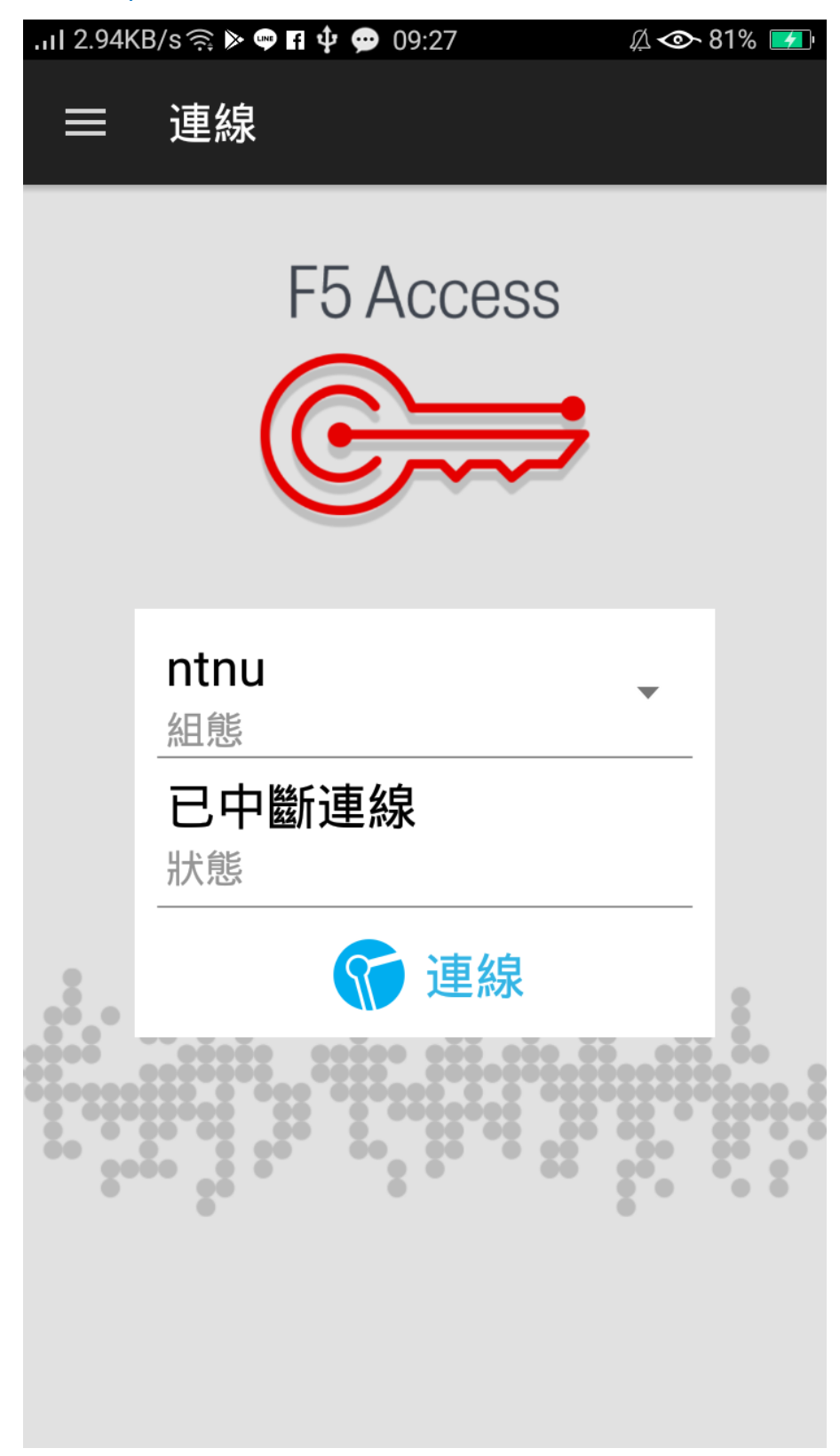

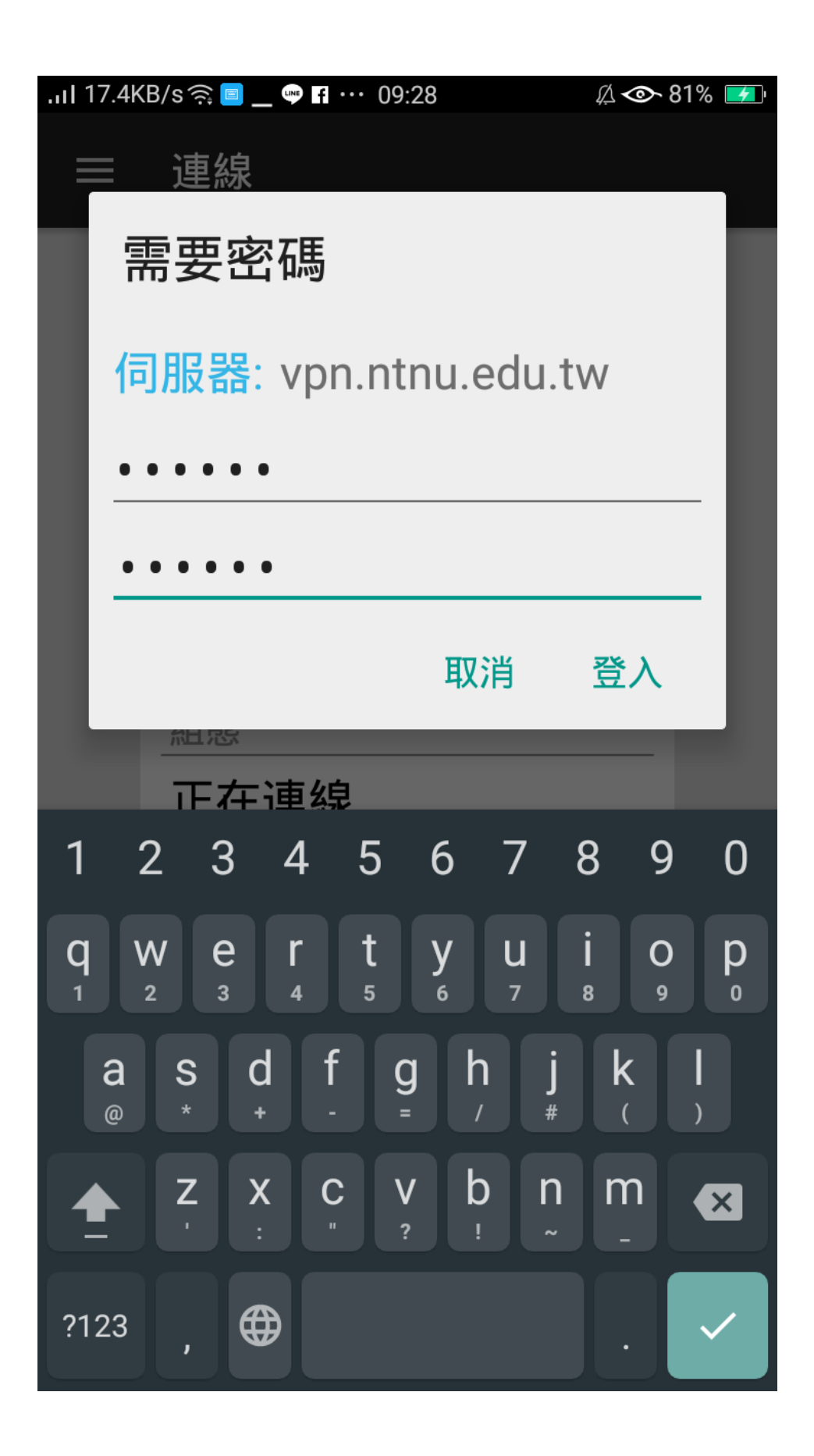

5. 可看到連線成功「已連線 00:00:XX」。 If connection is successful, "connected 00:00:XX" should appear.

| 三 連線 F5 Access していたがのです。 していたがのです。 しいたがのです。 していたがのです。 しいたがのです。 していたがのです。 していたがのです。 していたがのです。 していたがのです。 しいたがのです。 しいたがのです。 しいたがのです。 しいたがのです。 しいたがのです。 しいたがのです。 しいたがのです。 しいたがのです。 しいたがのです。 しいたがのです。 しいたがのです。 しいたがのです。 しいたがのです。 しいたがのです。 しいたがのです。 しいたがのです。 しいたがのです。 しいたがのです。 しいたがのです。 しいたがのです。 しいたがのです。 しいたがのです。 しいたがのです。 しいたがのです。 < |
|----------------------------------------------------------------------------------------------------|
| <section-header><section-header><section-header></section-header></section-header></section-header>                                                                                                    |
| <section-header>F5 Access<br/>でででです。<br/>にのののでのでのでのでのでのでのでのでのでのでのでのでのでのでのでのでのでので</section-header>                                                                                                    |
| TO NOOCOO<br>ですう<br>の<br>れ<br>加<br>組<br>態                                                                                                    |
| です<br>た<br>た<br>に<br>た<br>に<br>し<br>に<br>し<br>し<br>し<br>し<br>し<br>し<br>し<br>し<br>し<br>し<br>し<br>し<br>し                                                                                                    |
| ntnu<br>紅態                                                                                                    |
| ntnu<br>紅態                                                                                                    |
| ntnu<br>組態                                                                                                    |
| 組態                                                                                                    |
|                                                                                                    |
| 已連線 00:00:04 >                                                                                                    |
| 狀態<br>————————————————————————————————————                                                                                                    |
| · · · · · · · · · · · · · · · · · · ·                                                                                                    |
|                                                                                                    |
|                                                                                                    |
|                                                                                                    |
|                                                                                                    |
|                                                                                                    |

## 6. 當您不再連線 VPN 使用校內服務時,只要點選「中斷連線」按鈕 即可終止連線。

When you no longer use VPN for campus services, just tap the "Disconnect" button to terminate the connection.